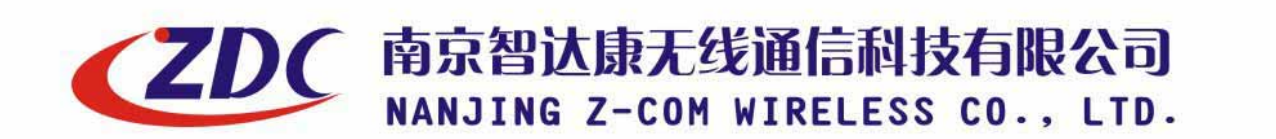

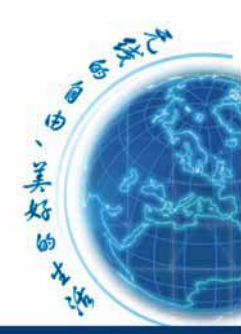

www.zcom.com.cn

Air access

# ZDC Dual-RF Outdoor Wireless Access

# ZA-5000-D

User's Manual

== CONFIDENTIAL (All right reserved by ZDC) ==

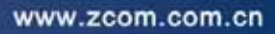

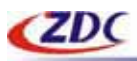

# Copyright

There is no any clear or implicit assurance in the user's manual of our company, including the assurance of selling or installing for the special purpose. There are rival's volumes to carry on the power to alter or revise in our company, if alter and forgive me for not issuing a separate notice. You can't duplicate any content of this manual by the written permission of our company.

# **Registered trademark**

ZDC and Air access are the trademark of Nanjing Z-com Wireless Co., Ltd. All other trade marks appearing copyrights are reserved by other companies in this manual.

# **FCC Information**

This equipment has been tested and found to comply with the limits for Class digital devices pursuant to part 15 of the FCC Rules. These limits are designed to provide reasonable protection against harmful interference when the equipment is operated in a commercial environment.

This equipment generates, uses, and can radiate radio frequency energy and, if not installed and used in accordance with the instruction manual, may cause harmful interference to radio communication.

Operation of this equipment in residential area is likely to cause harmful interference in which case the user will be required to correct the interference at this own expense.

The user should not modify or change this equipment without written approval from company name. Modification could void authority to use this equipment.

For the safety reason, people should not work in a situation which RF Exposure limits be exceeded. To prevent the situation happening, people who work with the antenna should be aware of the following rules:

Install the antenna in a location where a distance of 20cm from the antenna may be maintained. While installing the antenna in the location, please do not turn on the power of wireless card. While the device is working, please do not contact the antenna.

# About the manual

The purpose to use this manual is for install the Wireless Outdoor Bridge. This manual is including disposing course and method and helping the customer to solve the unpredictable problem.

ZDC ZA-5000-D User's Manual 2005.4

== CONFIDENTIAL (All right reserved by ZDC) ==

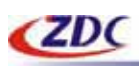

# **Table of Contents**

| COPYRIGHT                  | 2 |
|----------------------------|---|
| REGISTERED TRADEMARK       | 2 |
| FCC INFORMATION            | 2 |
| ABOUT THE MANUAL           | 2 |
| 1. ZA-5000-D INTRODUCTION  | 5 |
| APPEARANCE OF PRODUCT      |   |
| FEATURES AND BENEFITS      |   |
| REPRESENTATIVE APPLICATION |   |
| System Requirement         |   |
| 2. HARDWARE INSTALLATION   | 7 |
| Product Kit                |   |
| HARDWARE INSTALLATION      |   |
| 3. CONFIGURING ZA-5000-D   | 9 |
| USING THE WEB MANAGEMENT   | 9 |
| General                    |   |
| LAN SETUP                  |   |
| WIRELESS1 SETUP            |   |
| WIRELESS1 SECURITY         |   |
| WIRELESS2 SETUP            |   |
| WIRELESS2 BRIDGE SETUP     |   |
| WIRELESS2 SECURITY         |   |
| WEP SETUP                  |   |
| MAC CONTROL SETUP          |   |
| LINK TEST                  |   |
| MANAGEMENT                 |   |
| CHANGE PASSWORD            |   |
| FIRMWARE UPGRADE           |   |
| BACKUP/RESTORE             |   |
| REBOOT                     |   |
| INFORMATION                |   |
| STATION LIST               |   |
| STATISTICS                 |   |
| 4.TROUBLESHOOTING          |   |
| FAQ                        |   |
| TECHNICAL SUPPORT          |   |
| APPENDIX                   |   |

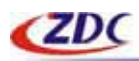

#### www.zcom.com.cn

| TECHNICAL SPECIFICATIONS |    |
|--------------------------|----|
| GLOSSARY                 | 32 |
| ASCII                    |    |

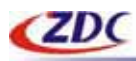

# 1. ZA-5000-D Introduction

- Appearance of Product
- Features and Benefits
- Representative Application
- System Requirement

The next-generation Broadband Wireless Access device – ZA-5000-D Dual-RF Outdoor Wireless Access Point, Simultaneously works as 5GHz Bridge and 2.4GHz Access Point. The new features and benefits are: support POE (power over Ethernet); support testlink, use this utility, you can place the antenna in the best place. Surface packing is full block out and with waterproof function. The Access Point provides powerful features.

### **Appearance of Product**

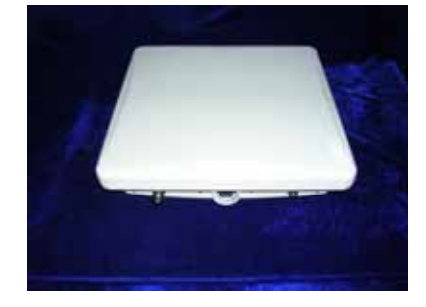

### **Features and Benefits**

The Access Point's Wireless 1 works as 5GHz Bridge. The Access Point's Wireless 2 works as 2.4GHz AP. The Access Point has a build-in 23dBi 5GHz antenna and an N type connector. MAC address control Easy to install and friendly to user, just plug and play Provides Web-based configuration utility Tight design with lightweight, compact size, and low power consumption Support power over Ethernet Waterproof and can place into outdoor directly Test-link utility, help you place your antenna at the best place

### **Representative Application**

The Access Point offer a fast, reliable, cost-effective solution for wireless client access to the network in applications like these:

Remote Access to Corporate Network Information
 E-mail, file transfer and terminal emulation.
 == CONFIDENTIAL (All right reserved by ZDC) ==

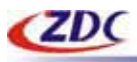

◆ Difficult-to-Wire Environments

Historical or old buildings, asbestos installations, and open area where wiring is difficult to deploy.

◆ Frequently Changing Environments Retailers, Manufacturers and those who frequently rearrange the workplace and change location.

◆ Temporary LANs for Special Projects or Peak Time

Trade shows, exhibitions and construction sites where a temporary network will be practical; Retailers, airline and shipping companies need additional workstations during peak period; Auditors requiring workgroups at customer sites.

◆ Access to Database for Mobile Workers

Doctors, nurses, retailers, accessing their database while being mobile in the hospital, retail store or office campus.

◆ SOHO (Small Office and Home Office) Users SOHO users need easy and quick installation of a small computer network.

♦ High Security ConnectionThe secure wireless network can be installed quickly and provide flexibility.

### **System Requirement**

Installation of the Access Point requires:

- A RJ-45 connector, supports the transfer rate of 10/100 bps data.
- ♦ A PC of install the following WEB browsers, Microsoft Internet Explorer 6 and fix Service Pack 1 or the newer patch and wrapped up Q323308.

| • | Notice: Please use more than Microsoft IE 6. 0! |
|---|-------------------------------------------------|
|   |                                                 |

• One 48V, 1A power module, in order to power supply of the Access Point.

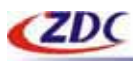

# 2. Hardware Installation

#### Product Kit

Hardware Installation

### **Product Kit**

Before installation, make sure that you the following items: ZA-5000-D\*1 DC Injector\*1 Product CD\*1 Power Adapter\*1 Fixed settings\*1

If any of the above items are not included or damaged, please contact your local dealer for support.

### **Hardware Installation**

Take the following steps to install the Access Point.

#### ♦ Hardware equipment

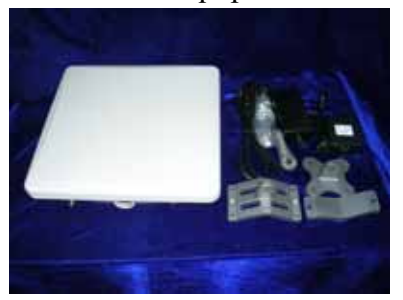

#### ♦ Fixation

First you should fix the Access Point, the following figure show it:

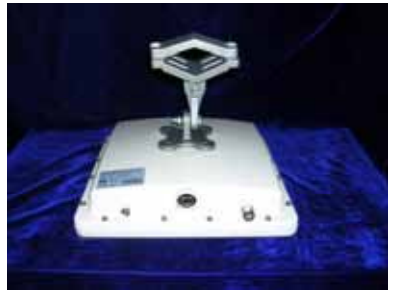

#### ◆ Connect the Ethernet Cable

The Access Point supports 10/100M Ethernet connection. Attach UTP Ethernet cable to the RJ-45 connector on the Access Point. Then connect the other end of the RJ-45 cable to a hub or a == CONFIDENTIAL (All right reserved by ZDC) ==

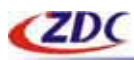

www.zcom.com.cn

station.

#### Put UTP cable through the water-joint

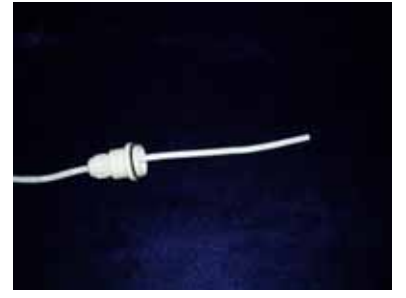

Make the RJ-45 connector:

white orange | orange white green | blue white blue | green white brown | brown

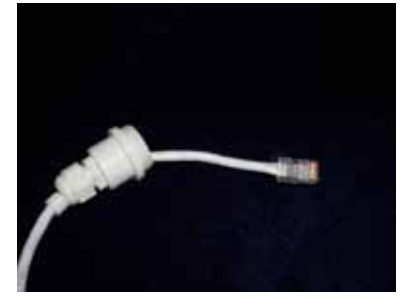

Plug water-joint into the Access point, and close the water-joint.

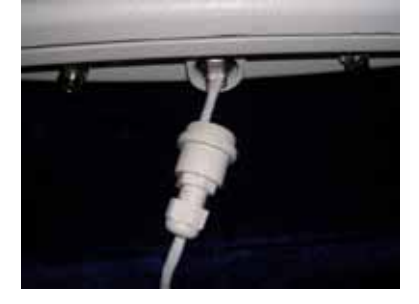

| Notice: For protected integrated 23dBi gain antenna of wireless1, Surface of device |
|-------------------------------------------------------------------------------------|
| was placed plastic protective pellicle, when you use device, please rip away.       |
|                                                                                     |

| Notice: Wireless2 of device need additional high gain antenna, you may select      |
|------------------------------------------------------------------------------------|
| appropriate antenna by real situation, and suggest that there has long distance    |
| between antenna of wireless1 and antenna of wireless2 for preventing interference. |
|                                                                                    |

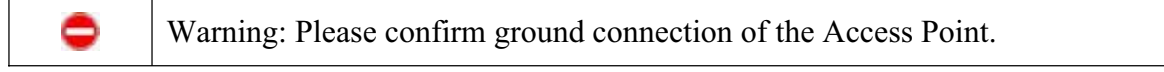

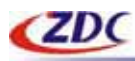

# 3. Configuring ZA-5000-D

- Using the Web Management
- General
- LAN Setup
- Wireless1 Setup
- Wireless1 Security
- Wrieless2 Setup
- Wireless2 Bridge Setup
- Wireless2 Security
- Link Test
- Management
- Information

### Using the Web Management

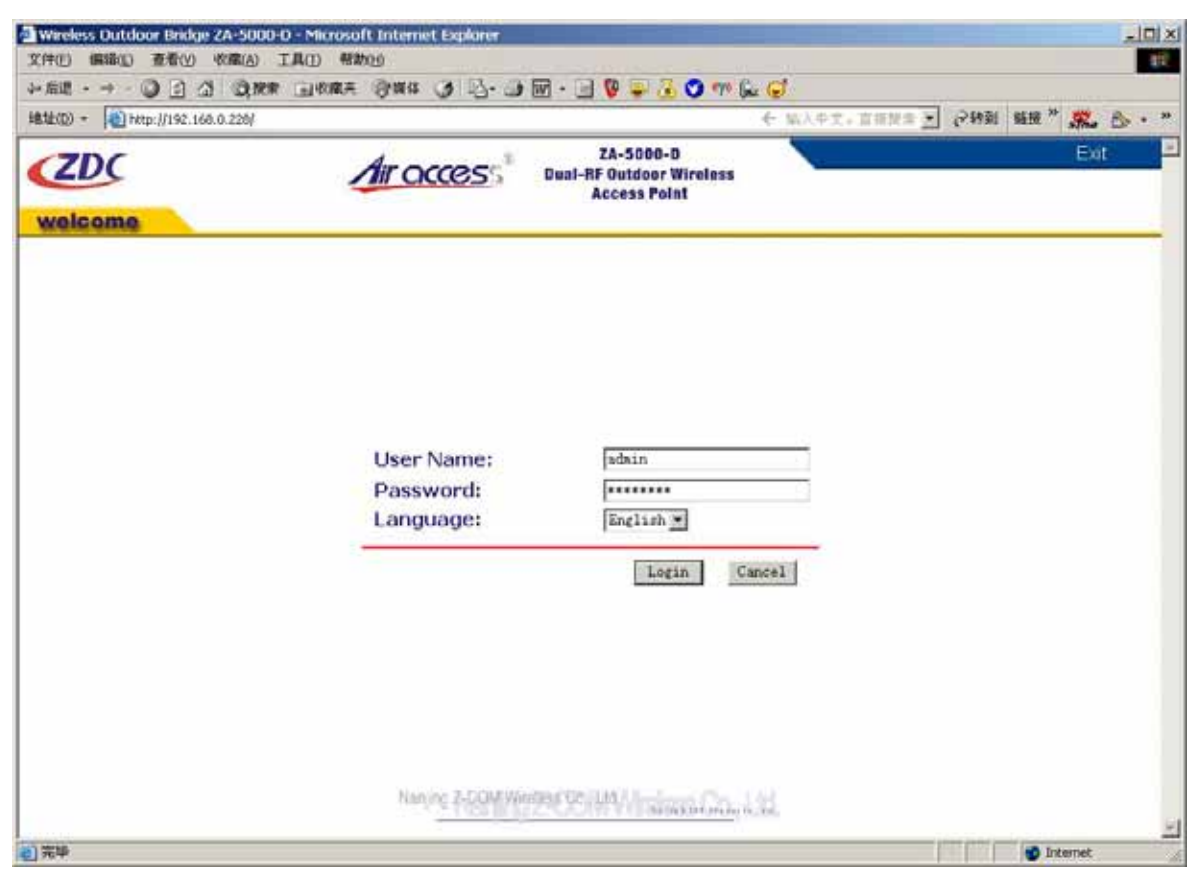

#### Picture1 Enter

The built-in Web Management provides you a user-friendly graphical user interface. The Access Point allows you via web browser (MS Internet Explorer 6.0) to monitor and configuration. Run Web Explorer, Enter default IP Address (**192.168.0.228**) of the Access Point in the Address field. Enter default User Name (**admin**) and default Password (**password**), Click Login button. The == CONFIDENTIAL (All right reserved by ZDC) ==

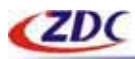

main page will show up.

The Access Point allows configuration only via Web.

## General

| D) • (0) http://192                                                           | 168.0.228/start.htm                                                                                                    | ◆ 输入中文,直接增加 2 2转                                           | 刘 新报" 第4 合 · |
|-------------------------------------------------------------------------------|----------------------------------------------------------------------------------------------------|------------------------------------------------------------|--------------|
| ZDC                                                                           | Air access                                                                                                    | ZA-5000-D Home<br>Jual-RF Outdoor Wireless<br>Access Point | Help Ext     |
| TICOTING                                                                      | General information                                                                                                    |                                                            |              |
| neral<br>N Setup<br>Mirelocii 1 Setup                                         | Access Point Information<br>Access Point Information<br>Wireless 1 MAC Address                                                  | ZDC2236M                                                   |              |
| Bridge Setup<br>WEP<br>Mreleos2 Setup<br>Basic Setup                          | Wireless2 MAC Address<br>Country / Region<br>Firmware Version                                                                   | 00.60/93/22/36/FE<br>China<br>1.0.4 (Apr 1 2005)           |              |
| Bridge Setup<br>WEP<br>MAC Control<br>k Test<br>Management                    | Current IP Settings<br>IP Type<br>IP Address<br>Subnet Mask<br>Default Gateway                                                  | STATIC<br>192.168.0.228<br>255.255.255.0<br>192.168.0.254  |              |
| Change Password<br>Fornware Upgrade<br>Backup/Restore<br>Reboot<br>rformation | Current Wireless1 Settings<br>Wireless1 Mode<br>Wireless1 Channel / Frequency<br>Wireless1 WEP                                  | Bridge (Point-to-Point)<br>149757450Hz<br>Disable          |              |
| Station List<br>Statistics                                                    | Current Wireless2 Settings<br>Wireless2 Mode<br>Wireless2 Network Name (SSID)<br>Wireless2 Channel / Frequency<br>Wireless2 WEP | Access Point<br>vincent<br>11 / 2.462GHz<br>Dissble        |              |

Picture2 General

The Access Point General Information page displays current settings and statistics for your Access Point. As this information is read-only, any changes must be made on other pages.

Access Point Information: General information.

#### **Current IP Settings:**

These are the current settings for IP address, Subnet Mask, Default Gateway and DHCP settings.

#### **Current Wireless1 Settings:**

These are the current settings for the Access Point's Wireless1.

#### **Current Wireless2 Settings:**

These are the current settings for the Access Point's Wireless2.

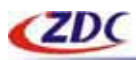

# LAN Setup

| 2) • (4) http://192.168                                                                                                    | 1.0.228/start.htm                                                                     | 4 如天中文,直接建立。                                                                                              | 19931 1993 " Aller 🖒 |
|----------------------------------------------------------------------------------------------------|---------------------------------------------------------------------------------------|----------------------------------------------------------------------------------------------------|----------------------|
| ZDC                                                                                                    | Air acces                                                                             | ZA-5000-D Home<br>Dual-RF Outdoor Wireless<br>Access Point                                                | Help Ex              |
|                                                                                                    | IP Settings                                                                           |                                                                                                    |                      |
| noral<br>N Setup<br>Virelecci Setup                                                                                                    | Access Point Name                                                                     | ZDC2239ef                                                                                                 |                      |
| Pridge Setup<br>WEP<br>Pridleos2 Setup<br>Bridge Setup<br>Bridge Setup<br>WEP<br>MAC Control<br>k Test<br>Assagement<br>Change Password<br>Firmware Upgrade<br>Backup/Restore<br>Reboot<br>Hormation<br>Station List<br>StationList | IP Settings<br>IP Settings<br>IP Type<br>IP Address<br>Subnet Mask<br>Default Gateway | STATIC       192, 168, 0, 228       265, 265, 265, 265, 0       192, 168, 0, 254       Apply       Cancel |                      |
|                                                                                                    | Nanjing 2559                                                                          | Mandate Control - Summarian Control - La                                                                  |                      |

Picture3 IP Settings

The default values are suitable for most users and situations.

#### **Access Point Name:**

This unique name is the access point NetBIOS name. You may modify the default name with a unique name up to 15 characters long.

Default: ZDCxxxxx, where xxxxx represents the last 6 digits of the Access Point card1's MAC address.

#### **IP Type:**

By default, The Access Point is set IP Type to STATIC. The access point will get the IP address, subnet mask and the default gateway settings automatically from the DHCP server if DHCP is enabled.

#### **IP Address:**

Type the IP address of the Access Point (Default: 192.168.0.228).

#### **IP Subnet Mask:**

The Access Point will automatically calculate the subnet mask based on the IP address that you assign. Otherwise, you can use 255.255.255.0 as the subnet mask.

== CONFIDENTIAL (All right reserved by ZDC) ==

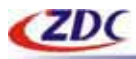

#### **Default Gateway Address:**

The Access Point use this IP address as default router gateway for any traffic beyond the local network.

# Wireless1 Setup

| 181E(D) - (D) http://192.3                           | 8.0.228/start.htm                                                                                                    | ÷ 1                                                   | a大中文,直加增索 🚬 24% | 1 新班 " Sha 🗇 · |
|------------------------------------------------------|----------------------------------------------------------------------------------------------------|-------------------------------------------------------|-----------------|----------------|
| ZDC                                                  | Airoccess                                                                                                    | ZA-5000-D<br>Dual-RF Outdoor Wireless<br>Access Point | Home            | Help Exit      |
|                                                      | Wireless1 Settings                                                                                                    |                                                       |                 |                |
| LAN Setup<br>Umelace1 Setup<br>Umelace1 Setup        | Country / Region<br>Channel / Frequency<br>Data Rate<br>Output Power<br>RTS Threshold (0-2346)<br>Fragmentation Threshold (258-2346)<br>Preamble Type<br>Remote MAC Address | China<br>149 / 1<br>Best<br>2346<br>2346<br>(? Long   | C Auto          |                |
| Fornware Upgrade     Dackup/Restore     Reboot       |                                                                                                    | Apply Cancel                                          |                 |                |
| <ul> <li>Station List</li> <li>Statistics</li> </ul> |                                                                                                    |                                                       |                 |                |
|                                                      |                                                                                                    |                                                       |                 |                |

Picture 4 Wireless1 Settings

#### **Country/Region:**

Select your country or region from the drop-down list. This field displays the region of operation for which the wireless interface is intended. It may not be legal to operate the Access Point in a country/region other than the country/region shown here. If your country or region is not listed, please check with your local government agency or check our website for more information on which channels to use.

Default: China

۲

#### **Channel/Frequency:**

Select the channel you wish to use on your wireless LAN. Default: 149

Note: If you experience interference (shown by lost connections and/or slow data transfers) you may need to experiment with different channels to see which is the best.

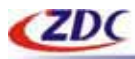

#### **Data Rate:**

Shows the available transmit data rate of the wireless network. The possible data rates supported are: 6 Mbps, 9 Mbps, 12 Mbps, 18 Mbps, 24 Mbps, 36 Mbps, 48 Mbps and 54 Mbps. Default: Best.

#### **Output power:**

Shows the available transmit power of the access point. The possible Tx power options are: Full, 50%, 25%, 12.5%, minimum. The transmit power may varies depends on the local regulatory regulations.

Default: Full.

#### **RTS Threshold:**

Request to Send Threshold. The packet size that is used to determine if it should use the CSMA/CD (Carrier Sense Multiple Access with Collision Detection) mechanism or the CSMA/CA mechanism for packet transmission. With the CSMA/CD transmission mechanism, the transmitting station sends out the actual packet as soon as it has waited for the silence period. With the CSMA/CA transmission mechanism, the transmitting station sends out an RTS packet to the receiving station, and waits for the receiving station to send back a CTS (Clear to Send) packet before sending the actual packet data.

Default: 2346

#### **Fragmentation Threshold:**

This is the maximum packet size used for fragmentation. Packets larger than the size programmed in this field will be fragmented. The Fragment Threshold value must be larger than the RTS Threshold value.

Default: 2346

#### **Preamble Type:**

A long preamble may provide a more reliable connection or slightly longer range. An auto preamble gives better performance.

Default: Long

#### **Remote MAC Address:**

You must enter the MAC address of the other Bridge-mode Wireless Station in the field provided.

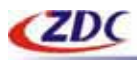

# Wireless1 Security

| tt (D) •                                                                                                    | 68.0.228/start.htm                                                                      | € MA4                                                 | 文,直接開始,文, | 特如 新班 " 界。 |      |
|----------------------------------------------------------------------------------------------------|-----------------------------------------------------------------------------------------|-------------------------------------------------------|-----------|------------|------|
| ZDC                                                                                                    | Air occess                                                                              | ZA-5000-D<br>Jual-RF Outdoor Wireless<br>Access Point | Home      | Help       | Exit |
|                                                                                                    | Security Settings                                                                       |                                                       |           |            |      |
| General<br>LAN Satup<br>Mineless1 Satup<br>• Bridge Satup<br>• WEP                                           | WEP<br>Authentication Type<br>Encryption Strength                                       | Open System<br>Nation                                 |           |            |      |
| Wreless2 Setup Basic Setup Bodge Setup WEP MAC Control Link Tost Management Change Pasaward Firmware Upgrade | Security Encryption (WEP) Knys Passphrase: Key 1: @ Key 2: @ Key 3: @ Key 3: @ Key 4: @ | cute Keyu                                             |           |            |      |
| Backup/Resture     Rebott     Reformation     Station List     Statistics                                    |                                                                                         | Apply Cancel                                          |           |            |      |
|                                                                                                    | Naning 2-50M                                                                            | Verdage Co. 144                                       | 8         |            |      |

Picture5 Wireless1 WEP

#### WEP:

Enable or Disable the Wired Equivalent Privacy for data encryption.

#### **Encryption Strength:**

Select the desired option. If enabled (64 bit, 128 bit or 152 bits) the keys must be entered, and other wireless stations must use the same keys. Note that 64-bit and 128-bit are the standard encryption strength options. 152-bit key length is a proper mode that will only work with other wireless devices that support this mode.

Default: None

#### Security Encryption(WEP) Keys:

To use the "passphrase" to generate the keys, enter a character and click the "Generate Keys" button. You can also enter the keys directly. These keys must match the other wireless stations. Key 1 Key 2 Key 3 Key 4

Select the key to be used as the default key. Data transmissions are always encrypted using the default key. The other keys can only be used to decrypt received data.

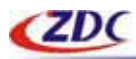

# Wireless2 Setup

| (D) • 10 http://192.1                                                                                                    | 68.0.228/start.htm                                                                                                    | · · · · · · · · · · · · · · · · · · ·                                    |
|----------------------------------------------------------------------------------------------------|----------------------------------------------------------------------------------------------------|--------------------------------------------------------------------------|
| ZDC                                                                                                    | Air occess Dual-BF Outd                                                                                                    | 00-D Home Help Exit<br>poor Wireless<br>Point                            |
|                                                                                                    | Wireless2 Settings                                                                                                    |                                                                          |
| eneral<br>AN Satup<br>Wireless1 Setup<br>Bridge Setup                                                                      | Access Point Mode<br>Wirelets Network Name (SSID)                                                                                                    | Bridge Mode                                                              |
| Weeless2 Setup<br>Basic Setup<br>Bodge Setup<br>WEP<br>MAC Control<br>mk Test                                              | Operating Mode<br>Channel / Frequency<br>Data Rate<br>Output Power                                                                                                    | 11a Only •<br>149 / 5.745GHz •<br>Best •<br>Full •                       |
| Management<br>Change Password<br>Fernwere Upgrede<br>Backup/Resture<br>Reboot<br>Information<br>Station List<br>Statistics | RTS Threshold (0-2346)<br>Fragmentation Threshold (256-2346)<br>Beacon Interval (20-1000)<br>DTIM Interval (1-255)<br>Wireless Separator<br>Broadcast Wireless Network Name (SSID)<br>Preamble Type | 2346<br>2346<br>100 ms<br>1<br>C Yes C No<br>C Yes C No<br>C Long C Auto |
|                                                                                                    | Insk                                                                                                    | v Cancel                                                                 |

#### **Picture6 Wireless1 Settings**

#### **Access Point Mode:**

You may select Access Point Mode of wireless2 in drop list. The device support AP Mode, Bridge Mode, AP + Bridge Mode.

Default: Bridge Mode.

#### Wireless Network Name (SSID):

Enter a 32-character (maximum) service set ID in this field; the characters are case sensitive. When in infrastructure mode, this field defines the service set ID (SSID). The SSID assigned to the wireless node is required to match the SSID in order for the wireless node to communicate with the Access Point.

Default: ZDC

#### **Country/Region:**

Select your country or region from the drop-down list. This field displays the region of operation for which the wireless interface is intended. It may not be legal to operate the Access Point in a country/region other than the country/region shown here. If your country or region is not listed, please check with your local government agency or check our website for more information on which channels to use.

== CONFIDENTIAL (All right reserved by ZDC) ==

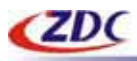

#### Default: China

#### **Operating Mode:**

You may select Operating Mode of wireless2 in drop list. The device support 802.11a, 802.11g, 802.11b. Default: 802.11a.

#### **Channel/Frequency:**

Select the channel you wish to use on your wireless LAN. Default: 149

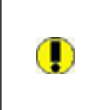

Note: If you experience interference (shown by lost connections and/or slow data transfers) you may need to experiment with different channels to see which is the best.

#### Data Rate:

Shows the available transmit data rate of the wireless network. The possible data rates supported are: 1 Mbps, 2 Mbps, 5.5 Mbps, 11 Mbps, 6 Mbps, 9 Mbps, 12 Mbps, 18 Mbps, 24 Mbps, 36 Mbps, 48 Mbps and 54 Mbps.

Default: Best.

#### **Output power:**

Shows the available transmit power of the access point. The possible Tx power options are: Full, 50%, 25%, 12.5%, minimum. The transmit power may varies depends on the local regulatory regulations.

Default: Full.

#### **RTS Threshold:**

Request to Send Threshold. The packet size that is used to determine if it should use the CSMA/CD(Carrier Sense Multiple Access with Collision Detection)mechanism or the CSMA/CA mechanism for packet transmission. With the CSMA/CD transmission mechanism, the transmitting station sends out the actual packet as soon as it has waited for the silence period. With the CSMA/CA transmission mechanism, the transmitting station sends out an RTS packet to the receiving station, and waits for the receiving station to send back a CTS (Clear to Send) packet before sending the actual packet data.

Default: 2346

#### **Fragmentation Threshold:**

This is the maximum packet size used for fragmentation. Packets larger than the size programmed in this field will be fragmented. The Fragment Threshold value must be larger than the RTS Threshold value.

Default: 2346

#### **Beacon Interval:**

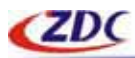

The Beacon Interval, Specifies the interval time between 20ms and 1000ms for each beacon transmission.

Default: 100

#### **DTIM:**

The Delivery Traffic Indication Message, Specifies the data beacon rate between 1 and 255. Default: 1

#### Wireless Separator:

The remote aps will not be able to communicate with each other if this feature is enabled. Default: No

#### **Broadcast Wireless Network Name (SSID):**

If set to Yes, The Access Point will broadcast its SSID, allowing wireless stations which have a "null" (blank) SSID to adopt the correct SSID. If set to No, the SSID is not broadcast. Default: Yes

#### **Preamble Type:**

A long preamble may provide a more reliable connection or slightly longer range. An auto preamble gives better performance.

Default: Long

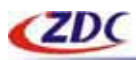

# Wireless2 Bridge Setup

| ZA-S000-D<br>Dual-RF Outdoor Wireless<br>Access Point       Home       Help       Exit         Welcome       Bridge Settings       Image: Statup       Image: Statup | (D) * 10 http://192.16                                                                                                    | 0.0.226/start.htm                                                                                                    |                                                       | ← 加入中文:                                                      | 直接投票 医 | (>转到 新报 ** | Stre B . |
|----------------------------------------------------------------------------------------------------|----------------------------------------------------------------------------------------------------|----------------------------------------------------------------------------------------------------|-------------------------------------------------------|--------------------------------------------------------------|--------|------------|----------|
| Bridge Settings         Semeral<br>LAN Sytup         Wireless1 Setup         Wireless1 Setup         Wreless2 Setup         Wireless2 Setup         Wireless2 Setup         Bodge Setup         Bodge Setup         Remote MAC Address 3         Remote MAC Address 5         Remote MAC Address 7         Remote MAC Address 8         Remote MAC Address 8         Bodge Setup         Bodge Setup         Bodge Setup         Bodge Setup         Bodge Setup         Bodge Setup         Bodge Setup         Bodge Setup         Bodge Setup         Bodge Set                                                                                                    | ZDC                                                                                                    | Air occess                                                                                                    | ZA-5000-D<br>Dunl-RF Outdoor Wireless<br>Access Point |                                                              | Home   | Help       | Exit     |
| Herreral<br>AN Sytup     Remote MAC Address 1     Mbps       Witeless1 Satup     Remote MAC Address 2     Mbps       Witeless2 Sutup     Remote MAC Address 3     Mbps       Bissic Satup     Remote MAC Address 4     Mbps       Bissic Satup     Remote MAC Address 5     Mbps       Bissic Satup     Remote MAC Address 4     Mbps       Bissic Satup     Remote MAC Address 5     Mbps       Bissic Satup     Remote MAC Address 5     Mbps       Bissic Satup     Remote MAC Address 5     Mbps       Bissic Satup     Remote MAC Address 5     Mbps       Bissic Satup     Remote MAC Address 5     Mbps       Bissic Satup     Remote MAC Address 5     Mbps       Remote MAC Address 6     Mbps     Mbps       Remote MAC Address 7     Mbps       Remote MAC Address 8     Mbps       Remote MAC Address 8     Mbps       Remote MAC Address 8     Mbps       Primeware Upgrade     Mbps       Remote MAC Address 8     Mbps       Apply     Cancel                                                                                                    |                                                                                                    | Bridge Settings                                                                                                    |                                                       |                                                              |        |            |          |
| Backup/Restore     Reboot     Apply     Cancel     Information     Station Last     Station                                                                                                    | eneral<br>NN Sytup<br>Witeless1 Setup<br>Bridge Setup<br>WEP<br>Datic Setup<br>Bridge Setup<br>Bridge Setup<br>Witeless2 Setup<br>Bridge Setup<br>WEP<br>MAC Control<br>nok Tent<br>Managament<br>Change Password<br>Firmware Upgrade | Remote MAC Address 1<br>Remote MAC Address 2<br>Remote MAC Address 3<br>Remote MAC Address 4<br>Remote MAC Address 5<br>Remote MAC Address 6<br>Remote MAC Address 8 |                                                       | Mbps<br>Mbps<br>Mbps<br>Mbps<br>Mbps<br>Mbps<br>Mbps<br>Mbps |        |            |          |
|                                                                                                    | Backup/Restore<br>Reboot<br>Information<br>Station Last<br>Statistics                                                                                                    |                                                                                                    | Apply Cancel                                          | 1                                                            |        |            |          |

**Picture7 Wireless1 Bridge Settings** 

You must enter the MAC address of the other Bridge-mode Wireless Station in the field provided. The remote Bridge must be set to Point-to-Point Bridge mode, using this central Bridge MAC address. They then send all traffic to this Master, rather than communicate directly with each other

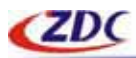

# Wireless2 Security

### **WEP Setup**

| m. Heliumpatraste                                                                                                | 58.0.228/start.htm                                                    | • 航天中文,直                                         | 「「「「「」」」「「「「」」」」」「「」」」」」」」」」」」」」」」」」 |
|----------------------------------------------------------------------------------------------------|-----------------------------------------------------------------------|--------------------------------------------------|--------------------------------------|
| ZDC                                                                                                    | Air acces Dual-                                                       | ZA-5000-D<br>RF Outdoor Wireless<br>Access Point | Home Help Exit                       |
|                                                                                                    | Security Settings                                                     |                                                  |                                      |
| meral<br>N Setup<br>Wirelass1 Setup<br>Dridge Setup<br>WEP                                                       | WEP<br>Authentication Type<br>Encryption Strength                     | 🕫 Open System<br>Nene 📃                          | © Shared Key                         |
| Wireleus2 Setup<br>Besic Setup<br>Pridge Setup<br>WEP<br>MAC Control<br>ik Tout<br>Management<br>Change Pasaword | Security Encryption (WEP) Keys Passphrase: Key 1: © Key 2: © Key 3: © | Jayr                                             |                                      |
| Formware Upgrade<br>Backup/Restore<br>Reboot<br>Mormation                                                        | Key 4: C                                                              | @ NO                                             | Cives                                |
| Station List<br>Statistics                                                                                       |                                                                       | Apply Cancel                                     |                                      |

Picture8 Wireless2 WEP

#### WEP:

Enable or Disable the Wired Equivalent Privacy for data encryption.

#### Authentication Type:

Specifies the Authentication type used: Open System or Shared Key. If "Shared Key" is selected, you need to enable WEP and enter at least one shared key. Default: Open System

#### **Encryption Strength:**

Select the desired option. If enabled (64 bit, 128 bit or 152 bits) the keys must be entered, and other wireless stations must use the same keys. Note that 64-bit and 128-bit are the standard encryption strength options. 152-bit key length is a proper mode that will only work with other wireless devices that support this mode.

Default: None

#### Security Encryption(WEP) Keys:

To use the "passphrase" to generate the keys, enter a character and click the "Generate Keys" button. You can also enter the keys directly. These keys must match the other wireless stations.

== CONFIDENTIAL (All right reserved by ZDC) ==

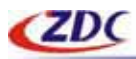

#### Key 1 Key 2 Key 3 Key 4

Select the key to be used as the default key. Data transmissions are always encrypted using the default key. The other keys can only be used to decrypt received data.

#### Wireless Client Security Separator:

The associated wireless station will not be able to communicate with each other if this feature is enabled.

Default: Disable.

### **MAC Control Setup**

| Arccess     ZA-5000-0<br>Dual-RF Outdoor Wireless<br>Access Point     Home     Holp       Normal<br>Normation<br>Statupo     Access Control List     Access Control On     Image Statup       Mac Address     Image Statup     Image Statup     Image Statup       WEP     MAC Address     Image Statup       MAC Address     Image Statup       WEP     Image Statup     Image Statup       MAC Address     Image Statup       WEP     Image Statup       MAC Address     Image Statup       Mac Address     Image Statup       Mac Address     Image Statup       Mac Address     Image Statup       Mac Address     Image Statup       Mac Address     Image Statup       Mac Address     Image Statup       Mac Address     Image Statup       Mac Address     Image Statup       Mac Address     Image Statup       Mac Address     Image Statup       Mac Address     Image Statup       Mac Address     Image Statup       Mac Address     Image Statup                                                                                                    |        | A MOTO RAMA TO PARA                      | .u.220()6010.000                        | ) • [40] http://192.168                                                |  |
|----------------------------------------------------------------------------------------------------|--------|------------------------------------------|-----------------------------------------|------------------------------------------------------------------------|--|
| Access Control List  Access Control List  Turn Access Control On  Trusted Wireless Stations  MAC Address Mac Control  Available Wireless Stations  MAC Address  Available Wireless Stations  MAC Address  Available Wireless Stations  Available Wireless Stations  Available Wireless  Available Wireless  Available  Available  A | Ex     | Dual-RF Outdoor Wireless<br>Access Point | Airo                                    | Icome                                                                  |  |
| Arail<br>4 Setup<br>Vereles Setup<br>WEP<br>Weekess Stations<br>MAC Address<br>MAC Address<br>Vereless Stations<br>MAC Address<br>MAC Control<br>V Text<br>Annagement<br>Change Password<br>Fermination<br>Station List<br>MAC Address<br>MAC Address<br>Add<br>Add new Station Manually<br>MAC Address<br>Add<br>MAC Address<br>Add<br>Add<br>Add<br>Add<br>Add<br>Add<br>Address<br>Add<br>Add<br>Add<br>Add<br>Address<br>Add<br>Add<br>Add<br>Add<br>Add<br>Add<br>Address<br>Add<br>Add<br>Add<br>Add<br>Add<br>Add<br>Add<br>A                                                                                                    |        |                                          | Access Control List                     |                                                                        |  |
| Bindge Setup<br>WEP     Trusted Wireless Stations       MAC Address     Delete       Basic Setup<br>WEP     MAC Address       Basic Setup<br>WEP     Available Wireless Stations       MAC Control<br>< Tout                                                                                                    |        |                                          | Turn Access Control On                  | oral<br>I Setup<br>Arelacia I Setup                                    |  |
| MAC Address       MAC Address       Bridge Setup       Bindge Setup       MAC Control       K Tost       Anagement       Change Password       Ferrware Upgrade       Back upRestore       Reboot       MAC Address       Add new Station Menually       MAC Address       Add ress                                                                                                    |        |                                          | Trusted Wireless Stations               | Dridge Setup                                                           |  |
| Basic Setup<br>Endge Setup<br>WEP<br>MAC Control<br>Station ID<br>MAC Address<br>Station ID<br>MAC Address<br>MAC Control<br>Station ID<br>MAC Address<br>Add<br>Mac Address<br>Add<br>Mac Address<br>Add<br>Mac Address<br>Add<br>Mac Address<br>Add<br>Mac Address<br>Add<br>Add<br>Mac Address<br>Add<br>Mac Address<br>Add<br>Add<br>Add<br>Add<br>Add<br>Add<br>Add<br>Add<br>Add<br>A                                                                                                    |        |                                          | MAC Address                             | Vireleos2 Setur                                                        |  |
| ACC Control ACE Available Wireless Stations ACC Control Tost Tost Tost Tost ACC Address Add Add new Station Manually Add new Station Manually MAC Address Add Add new Station Manually Add Add new Station Manually Add Add new Station Manually Add Add Address Add                                                                                                    | Delete |                                          |                                         |                                                                        |  |
| MAC Control Tost Station ID MAC Address Tost Add Add new Station Manually MAC Address Add new Station Manually MAC Address Add Add new Station Manually Add Address Add                                                                                                    |        |                                          | Available Wireless Stations             | wee                                                                    |  |
| Tost Internation Station List Internation Internation Internatio Internation Internation Internation I |        |                                          | Station ID MAC Add                      | MAC Control                                                            |  |
| Anage Password Add Change Password Add Firmware Upgrade Eachup/Restore Raboot MAC Address MAC Address Add                                                                                                    |        |                                          | D 1 00:60:B3                            | Tout                                                                   |  |
| Increase Opprode<br>Jackup/Restore<br>Add new Station Manually<br>Add new Station Manually<br>MAC Address<br>MAC Address<br>Station List<br>Add                                                                                                    |        | Add                                      | 2-1                                     | anagement<br>Dange Password                                            |  |
|                                                                                                    |        |                                          | Add new Station Manually<br>MAC Address | omware Opgrade<br>Jackup/Restore<br>Ieboot<br>Jomiabon<br>Station List |  |
| Apply Cancel                                                                                                    |        | Apply Cancel                             |                                         | itations                                                               |  |

Picture9 Wireless2 MAC Control

The optional Access Control window lets you block the network access privilege of the specified stations through the Access Point. This provides an additional layer of security.

Choose the Turn Access Control On to enable Access Control feature.

#### **Trusted Wireless Stations:**

This lists any wireless stations you have entered. If you have not entered any wireless stations this list will be empty.

To delete an existing entry, select it and then click the "Delete" button.

#### **Available Wireless Stations:**

```
== CONFIDENTIAL (All right reserved by ZDC) ==
```

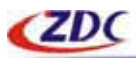

Select the stations from the wireless station list and click Add button to add to the Trusted Wireless Stations list.

#### Add new Station Manually:

Use this to add the MAC address of the wireless stations to the Trusted Wireless Stations list.

### Link Test

| 500) * 10 http://192.          | 168.0.228/start.htm              |        |                        | (4) (4)                                 | 中文。直接提出    | 合約到 難援 " | She B . |
|--------------------------------|----------------------------------|--------|------------------------|-----------------------------------------|------------|----------|---------|
| ZDC                            | Air                              | occess | ZA<br>Dual-RF O<br>Acc | -5000-0<br>utdoor Wireless<br>ess Point | Home       | Help     | Ext     |
|                                | Link Test                        |        |                        |                                         |            |          |         |
| eneral<br>AN Control           |                                  |        |                        |                                         |            |          |         |
| Winders1 Satup<br>Bildge Satup | Local MAC :                      |        | 00:60:83:22            | : 36:FD 💌                               |            |          |         |
| WEP                            | Remote MAC :                     |        | 5000                   |                                         |            |          |         |
| Basic Setup                    | DE Cable Less/0.1/0              | ·      | 5000 m                 |                                         |            |          |         |
| Bridge Setup                   | Level Antenno Coindo 000         |        |                        |                                         |            |          |         |
| MAC Control                    | Covar Antenna Valin(V-26)        |        | len (BH                |                                         |            |          |         |
| nk Test                        | Remote America Gam(0-99)         |        | 2.3 dBi                |                                         |            |          |         |
| Management<br>Channe Paseword  |                                  |        |                        |                                         |            |          |         |
| Firmware Upgrade               | Trans Pkt Num:                   | 1      |                        | 0 Rev Pkt Num:                          |            |          | 0       |
| Backup/Restore                 | Rov/Trans Rate:                  |        |                        | 0% Time Elapsed(s):                     |            |          | 0       |
| Rebool                         | Local Signal Level(dBm):         | £      |                        | -91 Remote Signal Lev                   | vel(dElm): |          | -91     |
| Station List                   | Local Signal Level:<br>(PERCENT) | +      |                        | 0% Remote Signal Lev<br>(PERCENT)       | NOC        |          | 0%      |
| Statistics                     |                                  |        |                        |                                         |            |          |         |
|                                | -                                |        |                        | I and the second                        |            |          |         |
|                                |                                  |        | -Dfart                 | atop Apply                              |            |          |         |

#### **Picture10 Link Test**

Select MAC Address of wireless1 in Local MAC list, then input the parameters of Space Between AP, RF Cable Loss, Local Antenna Gain and Remote Antenna Gain, click "Apply" button, then click "Start" button, test wireless1 chain.

Select MAC Address of wireless2 in Local MAC list, then select Remote MAC Address in Remote MAC list, input the parameters of Space Between AP, RF Cable Loss, Local Antenna Gain and Remote Antenna Gain, click "Apply" button, then click "Start" button, test wireless2 chain.

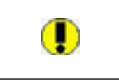

Notice: In Bridge Mode, the value of Space Between AP should close to the real distance.

-

Warning: The value of Space Between AP must be input.

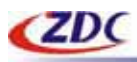

View the intensity of signal, and adjust the positions and angles of the antenna according to the intensity of signal. Adjust the antenna from side to side from head to foot, observe the number value of dBm at the same time, when the number value of dBm is the greatest, the antenna is in the best positions and angles promptly.

Notice: Two kinds of expression methods that equipment has offered the intensity of signal to compare with intensity of signal, the intensity of signal than only generally consults the meaning, is subject to number value of the intensity of signal (dBm) while adjusting the antenna!

If wireless2 work In Point-to-Multipoint mode, then must test every chain.

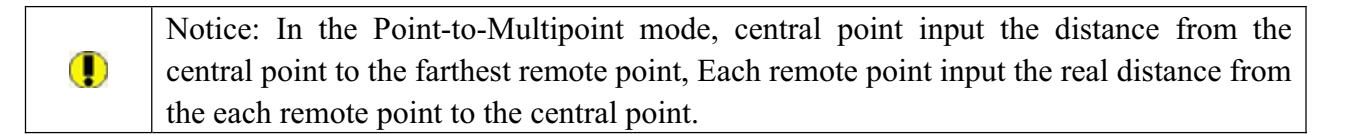

# Management

Change Password

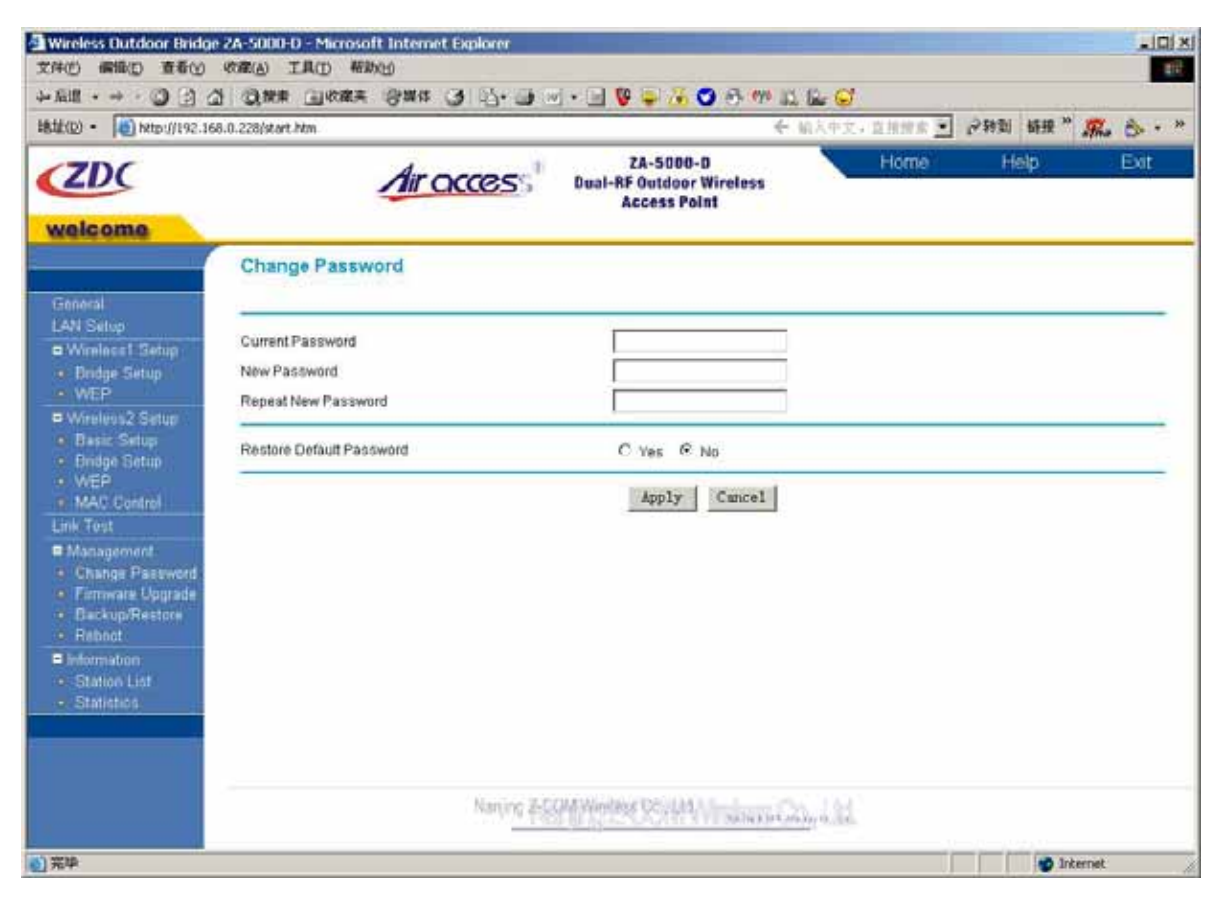

#### Picture11 Change password

You can use the Change Password page to change the Access Point administrator's password for == CONFIDENTIAL (All right reserved by ZDC) ==

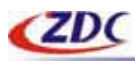

accessing the Settings pages.

To change the password:

- 1. Type the old password. The default password for the Access Point is: password.
- 2. Type a new password and type it again in the Repeat new password box to confirm it.

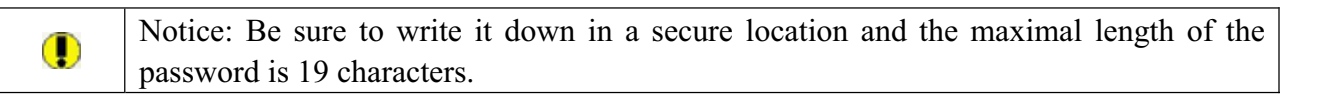

3. Click Apply to have the password changed or click Cancel to keep the current password.

#### Firmware Upgrade

| b(D) * 💽 http://192.16                                                        | ð.0.228jstart.hkm |                    |                            |                                                     | + 加入中文。 | 直接提出 医 | (249到 181 | e ** 🛒 | B .  |
|-------------------------------------------------------------------------------|-------------------|--------------------|----------------------------|-----------------------------------------------------|---------|--------|-----------|--------|------|
| ZDC                                                                           |                   | Air acce           | <b>5</b> 5 <sup>3</sup> Du | ZA-5000-D<br>al-RF Outdoor Wireles:<br>Access Point |         | Home   | Help      |        | Exit |
| eneral                                                                        | Upgrade Fir       | mware              |                            |                                                     |         |        |           |        |      |
| AN Setup<br>Wireless1 Setup<br>Bridge Setup                                   | Browse to locate  | the firmware file: | 浏览                         |                                                     |         |        |           |        |      |
| Wireless2 Setup<br>Basic Setup<br>Bodge Setup<br>WEP<br>MAC Control           |                   |                    |                            | Upload                                              |         |        |           |        |      |
| Management<br>Change Password<br>Firmware Ubarade<br>Backup/Restore<br>Reboot |                   |                    |                            |                                                     |         |        |           |        |      |
| Information<br>Station List<br>Statistics                                     |                   |                    |                            |                                                     |         |        |           |        |      |

Picture12 Upgrade Firmware

You can install a new version of the Access Point's software using the Firmware Upgrade page.

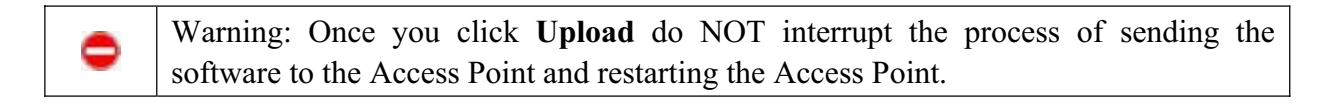

To upgrade the Access Point software:

- 1. Download the new software.
- 2. If not done automatically, uncompress the downloaded file. If included, read the Release Notes before continuing.

== CONFIDENTIAL (All right reserved by ZDC) ==

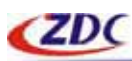

- 3. Click Browse.
- 4. Locate and select the file you just downloaded and uncompressed from your local hard disk.
- 5. Click Upload to send the software to the Access Point. This loads the new software into the Access Point and causes the Access Point to restart.

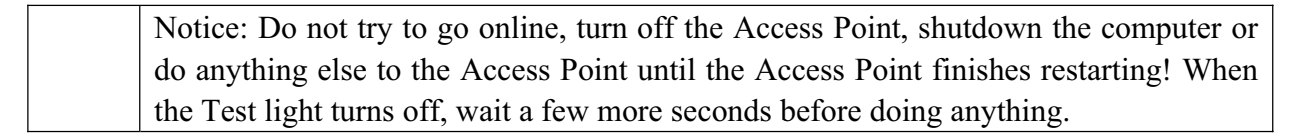

6. Click General and check the Firmware Version to verify that the Access Point now has the new software installed.

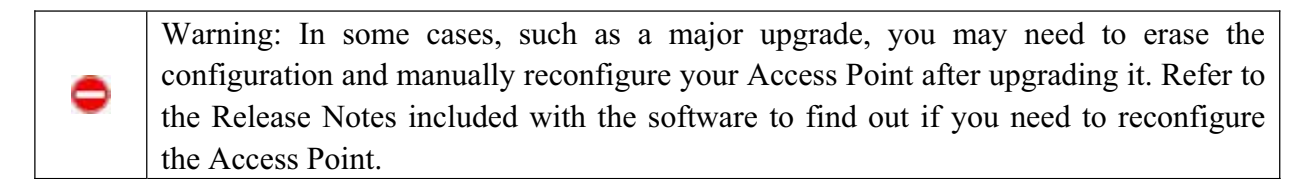

#### Backup/Restore

| Wireless Outdoor Bridg<br>文件(の) 偏振(の) 査希(の)                                                                                                    | e 2A-5000-D - Microsoft Internet Explorer                                                                                                    |
|----------------------------------------------------------------------------------------------------|----------------------------------------------------------------------------------------------------|
| -> £18 - → - ② ② :<br>1812(□) - ▲ 100 31 (0)                                                                                                    | 과 이번호 비사제로 양해져 3월 년·3월 전·1월 전·1월 월 후 76 1월 8월 19 1월 12월 5년<br>58.0.228/stat.htm                                                                                                    |
| ZDC                                                                                                    | Air OCCESS Dual-RF Outdoor Wireless<br>Access Point                                                                                                    |
| General<br>LAN Seliup<br>Wireleast Seliup<br>Wireleast Seliup<br>Wireleas2 Selup<br>Basic Selup<br>Basic Selup<br>MAC Control<br>Link Tost<br>Management<br>Change Password<br>Firmware Upgrade<br>Backup/Restore<br>Backup/Restore<br>Station List<br>Station List<br>Station List | Backup / Restore Settings         Backup a copy of the current settings to a file         Backup         Retrieve backed up settings from a file         File:         BACKUP / Retrieve         Restore factory default settings         Restore |
|                                                                                                    | Naming 2-1744 Windows 127, 124                                                                                                    |
| 1 元中                                                                                                    | 🖉 Internet                                                                                                    |

#### **Picture13 Backup/Restore Settings**

This page allows you to back up the Access Point's current settings and restore the factory default settings.

```
== CONFIDENTIAL (All right reserved by ZDC) ==
```

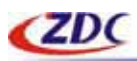

Once you have the Access Point working properly, you should back up the information to have it available if something goes wrong. When you backup the settings, they are saved as a file on your computer. You can restore the Access Point's settings from this file.

#### Backup a copy of the current settings to a file

To create a backup file of the current settings:

- 1. Click Backup.
- 2. If you don't have your browser set up to save downloaded files automatically, locate where you want to save the file, rename it if you like, and click Backup.
- 3. If you have your browser set up to save downloaded files automatically, the file is saved to the your browser's download location on the hard disk.

#### Retrieve backed up settings from a file

To restore settings from a backup file:

- 1. Click Browse.
- 2. Locate and select the previously saved backup file (by default, ZA5000D.cfg).
- 3. Click Retrieve. A window appears letting you know that the Access Point has been successfully restored to previous settings. The Access Point will restart. This will take about one minute.
- 4. Close the message window.

#### **Restore factory default settings**

To erase the current settings and reset the Access Point to the original factory default settings: Click Restore.

| Notice: Do not try to go online, turn off the Access Point, shutdown the computer or   |
|----------------------------------------------------------------------------------------|
| do anything else to the Access Point until it finishes restarting! When the Test light |
| turns off, wait a few more seconds before doing anything with the Access Point.        |

#### Reboot

You may select Yes on Reboot page the Access Point and then click on Apply button to reboot the Access Point.

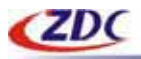

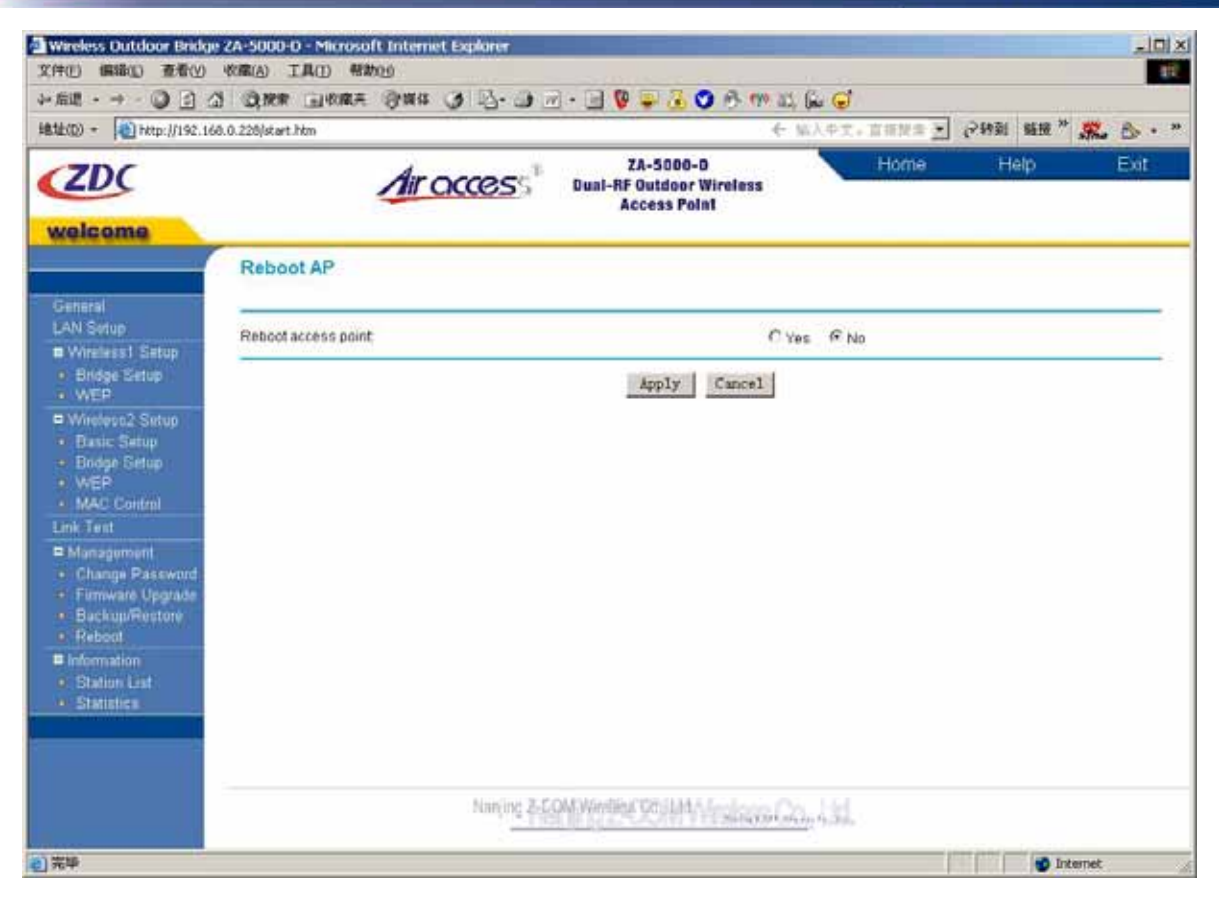

Picture14 Reboot AP

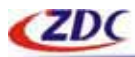

# Information

### Station List

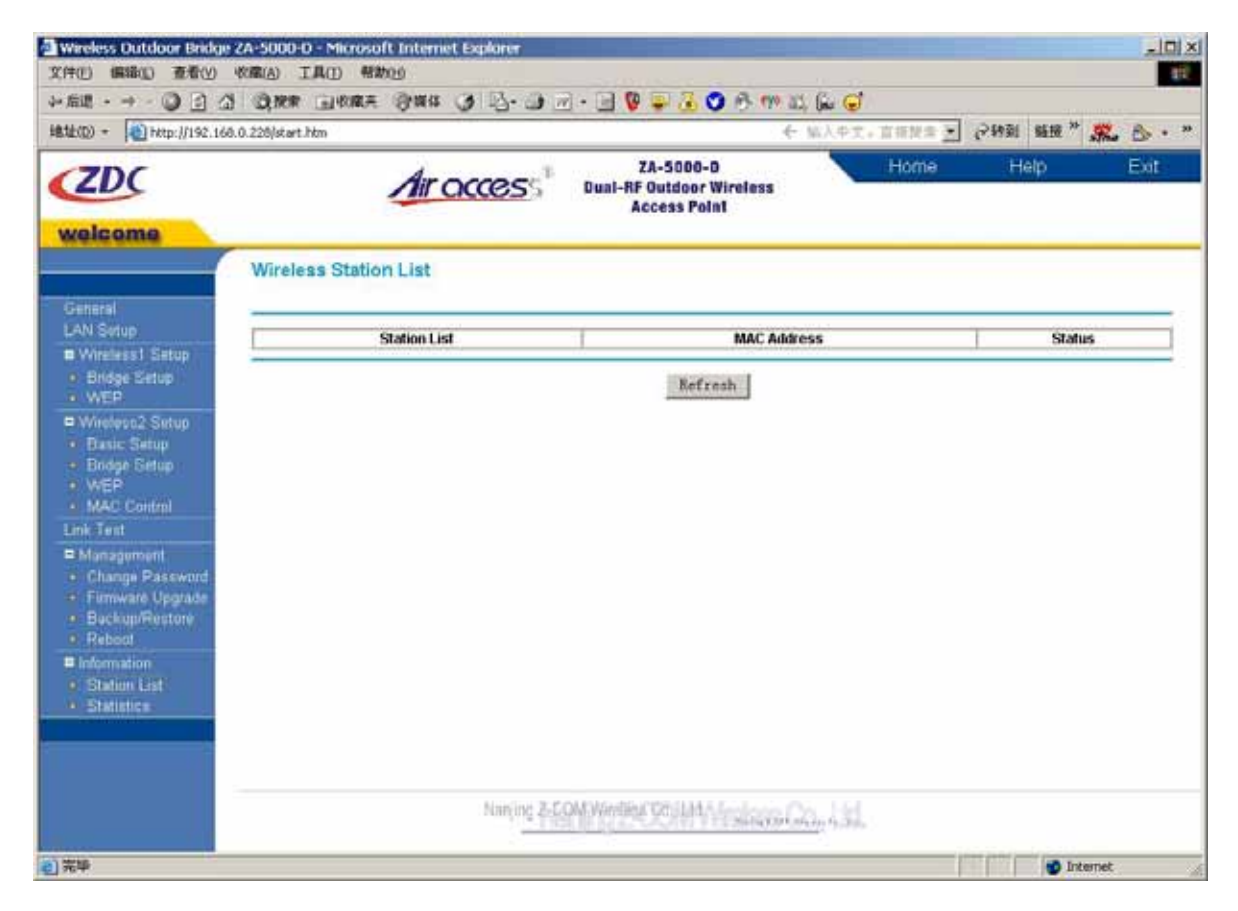

**Picture15 Wireless Station List** 

This page shows the Station ID, and MAC (Media Access Control) address for each Access Point or client node associated with the Access Point.

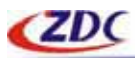

# Statistics

| (D) • (D) http://192.36      | 58.0.228/start.htm   | ÷                                                     | 大中文,直接推案 : 2時刻 桥段" 深。合 |  |  |  |
|------------------------------|----------------------|-------------------------------------------------------|------------------------|--|--|--|
| ZDC                          | Air acce             | ZA-5000-D<br>Dual-RF Outdoor Wireless<br>Access Point | Home Help Exit         |  |  |  |
| 11                           | Statistics           |                                                       |                        |  |  |  |
| meral<br>W Setup             | Wired Ethernet       |                                                       |                        |  |  |  |
| Wirelacs1 Setup              |                      | Received                                              | Transmitted            |  |  |  |
| Dridge Setup                 | Packets              | 1302                                                  | 3113                   |  |  |  |
| WEP                          | Bytes 130901 1137899 |                                                       |                        |  |  |  |
| Wireleos2 Setup  Basic Setup | Wreless 1            |                                                       |                        |  |  |  |
| Bridge Setup                 | [                    | Received                                              | Transmitted            |  |  |  |
| WER (SILE)                   | Unicast Packets      | 0                                                     | 0                      |  |  |  |
| Here's Continent             | Broadcast Packets    | 0                                                     | 0                      |  |  |  |
| Management                   | Multicast Packets    | 0                                                     | 0                      |  |  |  |
| Change Deseared              | Total Packets        | 0                                                     | 0                      |  |  |  |
| Firmware Upprade             | Total Bytes          | 0                                                     | 0                      |  |  |  |
| Backup/Restore<br>Reboot     | Wireless2            |                                                       |                        |  |  |  |
| information:                 | 1                    | Received                                              | Transmitted            |  |  |  |
| Station List                 | Unicast Packets      | 0                                                     | 1629                   |  |  |  |
| Statistics.                  | Broadcast Packets    | 0                                                     | 198                    |  |  |  |
|                              | Multicast Packets    | 0                                                     | 1676                   |  |  |  |
|                              | Total Packets        | 0                                                     | 3503                   |  |  |  |
|                              | Total Dube           | 0                                                     | 250948                 |  |  |  |

#### **Picture16 Statistics**

This page displays both wired and wireless interface network traffic. Click Refresh to update the current statistics.

#### Wired Ethernet:

This section displays traffic statistics for the wired Ethernet interface.

#### Wireless1:

This section displays traffic statistics for the Wireless1 interface.

#### Wireless2:

This section displays traffic statistics for the Wireless2 interface.

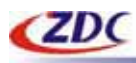

# 4. Troubleshooting

- ► <u>FAQ</u>
- Technical support

# FAQ

# **Technical support**

You can access the web page: <u>http://www.zcom.com.cn/chinese/download.asp?styleid=1</u>. Upgrade latest version software to download, if meet difficulty and please contact our supplier in the course of installing and using the Access Point.

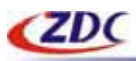

# Appendix

- > <u>Technical Specifications</u>
- ➢ <u>Glossary</u>
- > <u>ASCII</u>

# **Technical Specifications**

| ZA-5000-D Product Specifications |                                                                                                    |                                                     |  |  |  |  |  |
|----------------------------------|----------------------------------------------------------------------------------------------------|-----------------------------------------------------|--|--|--|--|--|
| Description                      | The next-generation Wireless LAN device – ZA-5000-D 802.11a/b<br>Wireless Outdoor Bridge, Unique double RF design can work<br>2.4GHz and 5.8GHz at the same time, and concert some operation<br>mode (Bridge Repeater mode, Bridge + AP mode), then agilely setting<br>and performance was be smart improve. |                                                     |  |  |  |  |  |
|                                  | Wireless1                                                                                                    | Wireless2                                           |  |  |  |  |  |
| Feature                          |                                                                                                    |                                                     |  |  |  |  |  |
| Standards                        | IEEE 802.11a                                                                                                    | IEEE 802.11a/b/g                                    |  |  |  |  |  |
| Data Rate<br>Selection           | Best、54、48、36、24、18、<br>12、9、6Mbps                                                                                                    | Best、54、48、36、24、18、12、9、<br>6Mbps<br>11、5.5、2、1Mps |  |  |  |  |  |
| AP Mode                          | Yes                                                                                                    | Yes                                                 |  |  |  |  |  |
| Bridge Mode                      | PTP                                                                                                    | PTMP、Repeater                                       |  |  |  |  |  |
| DHCP Client                      | Yes                                                                                                    |                                                     |  |  |  |  |  |
| Spanning Tree Yes                |                                                                                                    |                                                     |  |  |  |  |  |
| Link Test Yes                    |                                                                                                    |                                                     |  |  |  |  |  |
| Security                         |                                                                                                    |                                                     |  |  |  |  |  |
| WEP                              | Yes                                                                                                    | Yes                                                 |  |  |  |  |  |
| MAC Control                      | Yes                                                                                                    | Yes                                                 |  |  |  |  |  |
| SSID Broadcast                   | No                                                                                                    | Yes                                                 |  |  |  |  |  |
| STA Separator                    | No                                                                                                    | Yes                                                 |  |  |  |  |  |
| WDS Separator                    | No                                                                                                    | Yes                                                 |  |  |  |  |  |
| Management                       | -                                                                                                    |                                                     |  |  |  |  |  |
| Web                              | Yes                                                                                                    |                                                     |  |  |  |  |  |
| F/W Upgrade                      | Yes (Web/TFTP)                                                                                                    |                                                     |  |  |  |  |  |
| Backup/Retrieve                  | Yes                                                                                                    |                                                     |  |  |  |  |  |
| Physical                         |                                                                                                    | 1                                                   |  |  |  |  |  |
| Antenna                          | Integrated 23dBi flab antenna                                                                                                    | N type interface                                    |  |  |  |  |  |
| LAN                              | 1个10/100-BaseTX RJ-45 Ethe                                                                                                    | rnet Interface                                      |  |  |  |  |  |
| Default Button                   | Yes                                                                                                    |                                                     |  |  |  |  |  |
| Power                            | 100-240V AC, 50/60Hz~48V DC                                                                                                    | C/1A                                                |  |  |  |  |  |
| Channel                          | 5GHz:                                                                                                    | 5GHz:                                               |  |  |  |  |  |

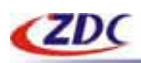

|               | America: 5.15GHz~5.25GHz; | America: 5.15GHz~5.25GHz;  |  |  |
|---------------|---------------------------|----------------------------|--|--|
|               | 5.25GHz~5.35GHz;          | 5.25GHz~5.35GHz            |  |  |
|               | 5.725GHz~5.825GHz         | 5.725GHz~5.825GHz          |  |  |
|               | Europe: 5.47GHz~5.725GHz  | Europe: 5.47GHz~5.725GHz   |  |  |
|               | China: 5.725GHz~5.850GHz  | China: 5.725GHz~5.850GHz   |  |  |
|               |                           |                            |  |  |
|               |                           | 2.4GHz:                    |  |  |
|               |                           | America: 2.412GHz~2.462GHz |  |  |
|               |                           | Japan: 2.412GHz~2.484GHz   |  |  |
|               |                           | Europe: 2.412GHz~2.472GHz  |  |  |
|               |                           | China: 2.412GHz~2.472GHz   |  |  |
| RF Max Output |                           | 18dBm±2dBm(802.11a/g)      |  |  |
| Power         | тойын(тайын)+азиы         | 21dBm±2dBm (802.11b)       |  |  |
|               | -65dBm@54Mbps;            | -65dBm@54Mbps;             |  |  |
|               | -66dBm@48Mbps;            | -66dBm@48Mbps;             |  |  |
|               | -70dBm@36Mbps;            | -70dBm@36Mbps;             |  |  |
|               | -74dBm@24Mbps;            | -74dBm@24Mbps;             |  |  |
|               | -77dBm@18Mbps;            | -77dBm@18Mbps;             |  |  |
| Consitivity   | -79dBm@12Mps;             | -79dBm@12Mps;              |  |  |
| Sensitivity   | -81dBm@9Mps;              | -81dBm@9Mps;               |  |  |
|               | -82dBm@6Mbps              | -82dBm@6Mbps;              |  |  |
|               |                           | -80dBm@11Mbps              |  |  |
|               |                           | -83dBm@5.5Mbps;            |  |  |
|               |                           | -84dBm@2Mbps;              |  |  |
|               |                           | -87dBm@1Mbps               |  |  |
| Power         | TBD                       |                            |  |  |
| Consumption   |                           |                            |  |  |
| Environment   |                           |                            |  |  |
| Operating     | -15∼60°C                  |                            |  |  |
| temperature   | <b>-5∼60</b> ℃            |                            |  |  |
| Storage       | 20~80℃                    |                            |  |  |
| temperature   |                           |                            |  |  |
| Humidity      | 5~95%                     |                            |  |  |

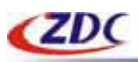

# Glossary

| AP                   | The abbreviation of Access Point, refer in particular to the wireless access point. |  |  |  |  |
|----------------------|-------------------------------------------------------------------------------------|--|--|--|--|
| DWA                  | The abbreviation of Broadband Wireless Access, does not have the network bridge     |  |  |  |  |
| BWA                  | to refer in particular to broadband.                                                |  |  |  |  |
| IEEE 802.11          | Include IEEE 802.11a/b/g.                                                           |  |  |  |  |
|                      | Show that there is important information that reminds you with better using the     |  |  |  |  |
| •Notice              | equipment.                                                                          |  |  |  |  |
| -                    | It have potential dangerous operation will do harm to hardware of the equipment or  |  |  |  |  |
| warning              | make data not to lose or make equipment not to can be used normally all to show.    |  |  |  |  |
|                      | It distributes to may make wireless users can connect to the network name of AP to  |  |  |  |  |
| SSID                 | use for. It is different from the access point name of AP, it was used for          |  |  |  |  |
|                      | distinguishing AP that that is only available for AP.                               |  |  |  |  |
|                      | If has not used DHCP server in the network, has needed to assign a legal IP address |  |  |  |  |
| AP IP address        | for AP, used to land to AP through HTTP. IP address of acquiescence is http://192.  |  |  |  |  |
|                      | 168. 0. 228.                                                                        |  |  |  |  |
| HTTP                 | Used for landing admin password or password of user name of acquiescence to AP      |  |  |  |  |
| User's name/password | from WEB page.                                                                      |  |  |  |  |
| Enorupt sotting      | Which kind of encryption ways are not needed to decide to set up for AP with you    |  |  |  |  |
|                      | according to the environment.                                                       |  |  |  |  |
| L ink test           | When AP is chosen as mode of bridge graft, this function can be used for            |  |  |  |  |
|                      | determining the connection state with a purpose MAC address.                        |  |  |  |  |
| MAC control          | This function is only valid under AP mode, invalid under the mode of bridge graft.  |  |  |  |  |
|                      | Used in MAC address to filter.                                                      |  |  |  |  |
| Trusted STA          | Wireless STA when should only tabulate when MAC controls the function to open       |  |  |  |  |
|                      | could be connected to AP.                                                           |  |  |  |  |
| Available STA        | MAC address connected to STA of AP all show in should be tabulatedding, when        |  |  |  |  |
| Available SIA        | can add to and can believe wireless STA is tabulated according to the need .        |  |  |  |  |

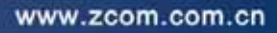

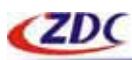

### ASCII

You can dispose sexadecimal number system counting or ACSII one yard of keys encrypted as WEP.Sexadecimal number system is made up by 0-9 and A-F (letter does not distinguish capital and small letter ); ACSII yard is by 0-9 figures , A-F , a-f (letter distinguishes capital and small letter), and the punctuation mark makes up . Each ACSII yard can is it says to count by one sexadecimal number system of two. One-one ASCII yard of all and sexadecimal number system are counted to make forms and list all.

| ASCII     | Hex        | ASCII     | Hex        | ASCII     | Hex        | ASCII     | Hex        |
|-----------|------------|-----------|------------|-----------|------------|-----------|------------|
| Character | Equivalent | Character | Equivalent | Character | Equivalent | Character | Equivalent |
| !         | 21         | 9         | 39         | Q         | 51         | i         | 69         |
| "         | 22         | :         | 3A         | R         | 52         | j         | 6A         |
| #         | 23         | ;         | 3B         | S         | 53         | k         | 6B         |
| \$        | 24         | <         | 3C         | Т         | 54         | 1         | 6C         |
| %         | 25         | =         | 3D         | U         | 55         | m         | 6D         |
| &         | 26         | >         | <b>3E</b>  | V         | 56         | n         | 6E         |
| 6         | 27         | ?         | <b>3</b> F | W         | 57         | 0         | 6F         |
| (         | 28         | a         | 40         | X         | 58         | р         | 70         |
| )         | 29         | Α         | 41         | Y         | 59         | q         | 71         |
| *         | 2A         | В         | 42         | Z         | 5A         | r         | 72         |
| +         | 2B         | С         | 43         | [         | 5B         | S         | 73         |
| ,         | 2C         | D         | 44         | \         | 5C         | t         | 74         |
| -         | 2D         | Е         | 45         | ]         | 5D         | u         | 75         |
| •         | <b>2</b> E | F         | 46         | ٨         | 5E         | v         | 76         |
| /         | <b>2</b> F | G         | 47         | _         | 5F         | w         | 77         |
| 0         | 30         | Н         | 48         | `         | 60         | X         | 78         |
| 1         | 31         | Ι         | 49         | a         | 61         | У         | 79         |
| 2         | 32         | J         | 4A         | b         | 62         | Z         | 7A         |
| 3         | 33         | K         | 4B         | c         | 63         | {         | 7B         |
| 4         | 34         | L         | 4C         | d         | 64         |           | 7C         |
| 5         | 35         | М         | 4D         | e         | 65         | }         | 7D         |
| 6         | 36         | Ν         | <b>4</b> E | f         | 66         | ~         | <b>7</b> E |
| 7         | 37         | 0         | 4F         | g         | 67         |           |            |
| 8         | 38         | Р         | 50         | h         | 68         |           |            |